## SAVING EMPLOYEE SEARCH SOFT ATTACHMENTS AND APPLICATION

## This procedure will be broken into two steps:

- Saving your attachments
- Printing your application

## Saving your attachments

1. Connect to Search **User Login** Soft, then Login. Username logon name Password ..... Login 2. Select Accept at the Accept **Certification and Acknowledgment** Decline screen. 3. Select My Application from the upper CCSD left of the window. CLARK COUNTY SCHOOL DISTRICT 4. Select Printable Application from the left menu (below **Contact Information**).

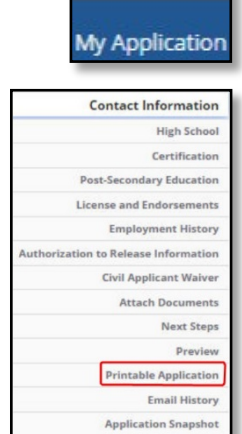

5. Scroll down until you see View Attachment.

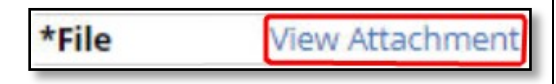

- 6. Select View Attachment.
- 7. Depending on how your system is configured, your file(s) may open or just be downloaded to your computer.
- 8. The file(s) normally download to your Downloads folder.

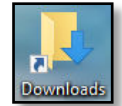

9. To access your **Downloads** folder, open the This PC icon on your desktop. It resides with in it.

| Name                              | Date modified     | Туре             | Size   |
|-----------------------------------|-------------------|------------------|--------|
| MA000239-5300131983-62834218.jpg  | 10/8/2019 7:35 AM | JPG File         | 195 KB |
| MA000239-5300131993-63667498.jpg  | 10/8/2019 7:36 AM | JPG File         | 341 KB |
| MA000239-5300132006-64950778.jpg  | 10/8/2019 7:36 AM | JPG File         | 214 KB |
| MA000239-5300528898-51011276.docx | 10/8/2019 7:36 AM | Microsoft Word D | 60 KB  |

10. Repeat these steps for all of your attachments.

## Printing your application

1. While logged into Search Soft and in the Printable Application view, scroll back to the top, then select the **Print** button.

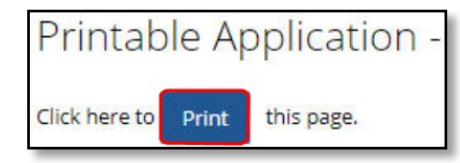

- 2. Your Print dialog window will open.
  - You may print your application to a printer, or save it as a PDF (recommended).
  - Saving it as a PDF will create a file that you may save on your computer.

| 3. | If you opt to        | Print         |             | 7 pages |
|----|----------------------|---------------|-------------|---------|
|    | save the file,       |               |             |         |
|    | select the Save      | Destination   | Save as PDF | *       |
|    | as PDF option        | Pages         | All         |         |
|    | in the Print         | 1 0900        |             |         |
|    | dialog window.       | Layout        | Portrait    | *       |
|    |                      | More settings |             | ~       |
| 4. | Select <b>Save</b> . |               |             |         |
|    |                      |               | Save C      | ancel   |

5. In this window, you may change the file name, then select Save.

| File name:    | app_login.pdf                        | ~      |  |  |
|---------------|--------------------------------------|--------|--|--|
| Save as type: | type: Adobe Acrobat Document (*.pdf) |        |  |  |
|               | Save                                 | Cancel |  |  |
|               |                                      |        |  |  |

**NOTE:** The files, by default, are saved in the **Downloads** folder on your computer, but may vary.

Please take note of the location in order to retrieve the downloaded files.

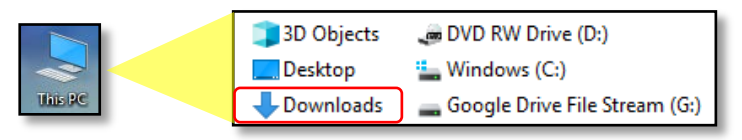